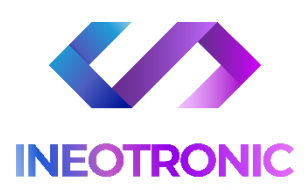

# INSTRUKCJA OBSŁUGI DYKTAFON PODSŁUCH WI-FI AR05

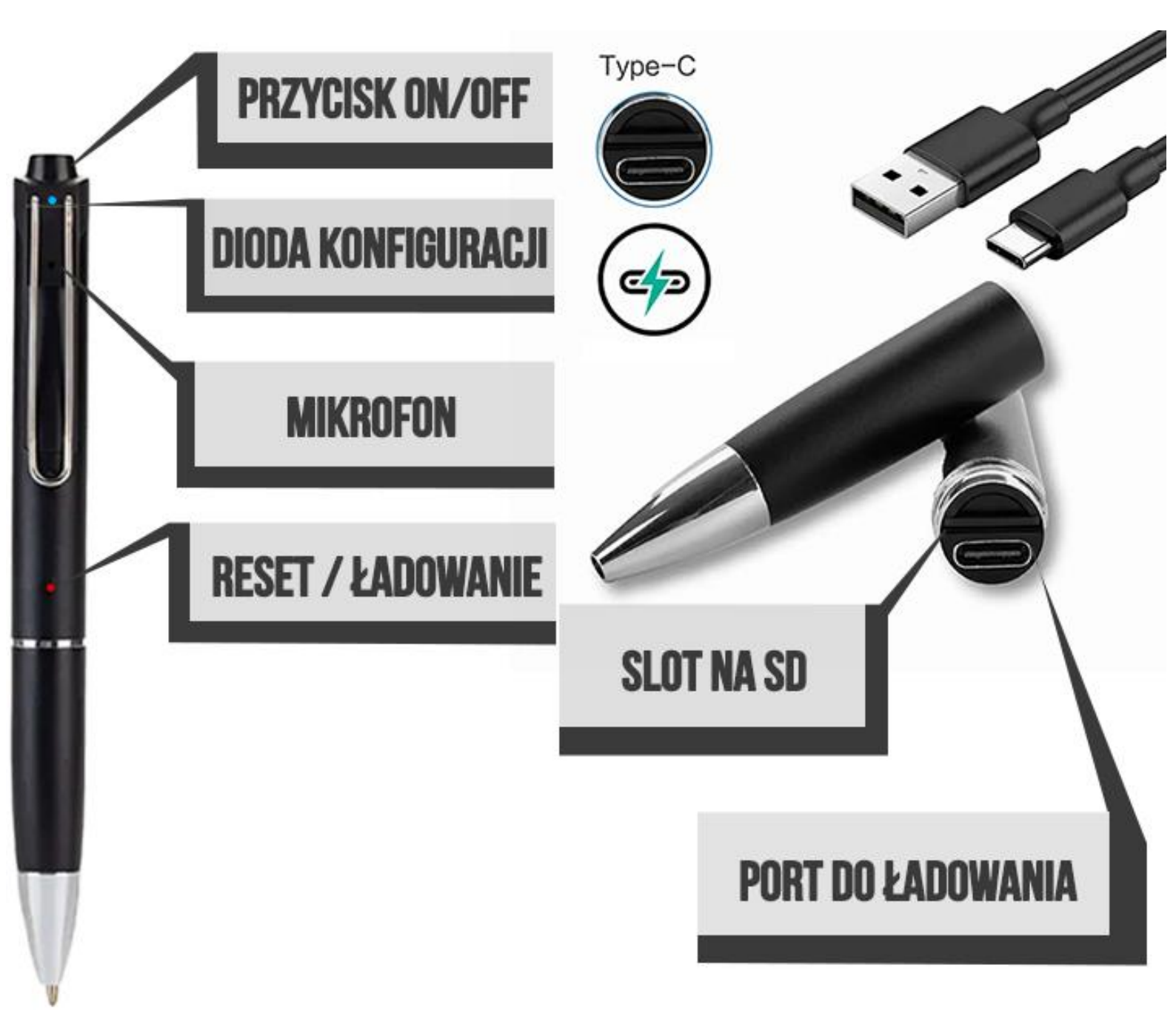

## I PRZED PIERWSZYM UŻYCIEM:

Ładowanie - przed pierwszym użyciem nasłuchu, należy naładować akumulator, ładując go przez minimum 2-3h.

Proces ładowania polega na podłączeniu urządzenia do ładowarki sieciowej do 2A 5V\* poprzez port USB lub portu USB w komputerze (ładowanie będzie trwało dłużej). Aby naładować sprzęt, należy podłączyć go przewodem do ładowarki, przewód w urządzenie należy włożyć w **PORT USB DO ŁADOWANIA**.

\*ładowarka sieciowa nie jest elementem zestawu, można skorzystać z ładowarki jak od telefonu do 2A5V lub wykonać ładowanie z portu komputera

Karta micro SD - przed włączeniem Dyktafonu/Podsłuchu AR05 zalecamy umieścić w slocie kartę microSD, Sprzęt obsługuje karty microSD od 8GB do 128GB.

\*Karta SD nie jest wymagana do funkcjonowania urządzenia, wymagana jest jedynie do zapis dźwięku.

Uwaga: Slot na kartę SD, znajduje się pod przy porcie ładowanie, trzeba rozłożyć długopis na dwie części.

## **II SZYBKI START:**

**1. WŁĄCZANIE/ WYŁĄCZANIE** - aby włączyć należy kliknąć dwa razy szybko przycisk ON/OFF. Zapali się z tyłu urządzenia delikatna <u>niebieska dioda LED</u>, będzie ona migać co oznacza, że urządzenie jest w trybie gotowym do połączenia/parowania z aplikacją.

Aby wyłączyć urządzenie należy przytrzymać przycisk ON/OFF przez 5s.

Następnym bardzo ważnym krokiem jest połączenie się telefonem z siecią Wi-Fi do której będziemy chcieli podłączyć sprzęt ( sieć w miejscu gdzie będzie używane urządzenie ) oraz włączenie Bluetooth w telefonie. MUSI BYĆ TO SIEĆ WIFI O STANDARDZIE 2.4 GHZ, SIEĆ 5 GHZ NIE JEST OBSŁUGIWANA.

#### 2) POBRANIE I REJESTRACJA APLIKACJI

1) Pobierz na telefon aplikację "CAMSC PRO" znajdująca się w Google Play oraz w App Store.

2) Po pobraniu aplikacji nalży wejść w aplikację CAMSC PRO, po wejściu należy zezwolić na wszystkie elementy o jakie prosi.

3) Następnym krokiem jest rejestracja w aplikacji. Opis znajduje się na kolejnej stronie.

Możesz obejrzeć też film pomocniczy do konfiguracji urządzenia : <u>KLIKNIJ BY OBEJRZEĆ</u> (Film instruuje w kwestii dodania sprzętu do aplikacji, jest to element dostępny po rejestracji aplikacji)

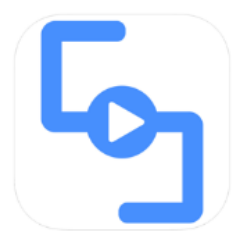

| Please enter account or | remail       |
|-------------------------|--------------|
| Please enter the passw  | ord ∞        |
| Remember Me             |              |
| LOGIN                   |              |
| FORGOT PASSWORD?        | REGISTRATION |

**Uwaga:** Aby uruchomić aplikację **należy założyć konto na serwisie aplikacji**, aby to zrobić należy nacisnąć **REGISTRATRION** i przejść przez proces rejestracji po czym zalogować się do niej.

Zalogować się na szybko można również poprzez FACEBOOK CZY GOOGLE ( opcje na dole )

Podczas rejestracji wymagane jest wpisanie kodu **CAPTCHA**, kod przychodzi na mail podany przez Państwo podczas rejestracji po naciśnięciu na napis **CAPTCHA**. Kod zostanie wysłany na mail. **Kod należy go wpisać w ciągu 60 sekund**.

Nie chcesz podawać swojego prywatnego maila podczas rejestracji ? Nie ma takiej potrzeby załóż szybki mail w ciągu 1 minuty na stronie <u>www.int.pl</u> i zarejestruj aplikację na niego. Szybko i bezpiecznie.

GDY KONTO ZOSTANIE ZAREJESTROWANE, NALEŻY SIĘ ZALOGOWAĆ PODANYMI PRZEZ SIEBIE LOGINEM I HASŁEM.

UWAGA : Podczas uruchomienia aplikacji może wyskoczyć opcja wyboru lokalizacji użytkowania aplikacji, należy wybrać wtedy **EUROPE.** 

## DODAWANIE SPRZĘTU DO SIECI DOMOWEJ WIFI ORAZ DO APLIKACJI

3) Po wejściu w aplikacje należy dodać Dyktafon poprzez kliknięcie na + a następnie wybranie

AUDIO RECORDER/SMART AUDIO

Następnie sprawdź czy miga niebieska dioda LED, jeżeli nie to kliknij przycisk ON/OFF by migała dioda. PAMIĘTAJ ABY TELEFON BYŁ POŁĄCZONY Z SIECIĄ WIFI ORAZ MIAŁ WŁĄCZONY BLUETOOTH

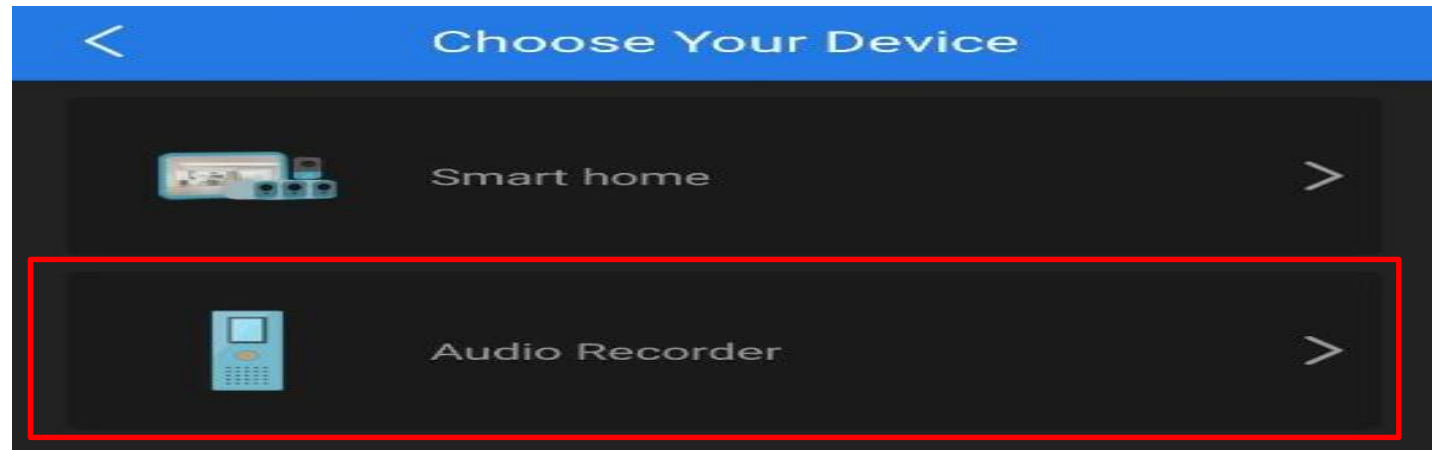

#### A) Gdy dioda miga wybierz I SEE IT IN PARING MODE

(Jeżeli wyskoczy błąd zresetuj sprzęt przez przytrzymanie ostrym elementem z zestawu przycisku RESET przez ok. 2 s. Następnie włącz ponownie urządzenie by migała dioda niebieska)

| Set yo<br>conne | our device to the network<br>ection mode, LEDs start blinking |
|-----------------|---------------------------------------------------------------|
|                 |                                                               |
|                 |                                                               |
|                 |                                                               |
| _               |                                                               |
|                 | I SEE IT IN PAIRING MODE                                      |

B) Wybierz sieć ukazaną w aplikacji. Powinna mieć Nazwę CAM-XXXXX

| <           | WiFi Network Settings |  |
|-------------|-----------------------|--|
| Select WiFi |                       |  |
| CAM-AA26BC  | )                     |  |

4) W Opcji **WIFI NETWORK SETTINGS znajdź swoją sieć WI-FI** (powinna być widoczna od razu) (telefon powinien być podłączony do sieci wifi do której chcemy podłączyć urzązenie)

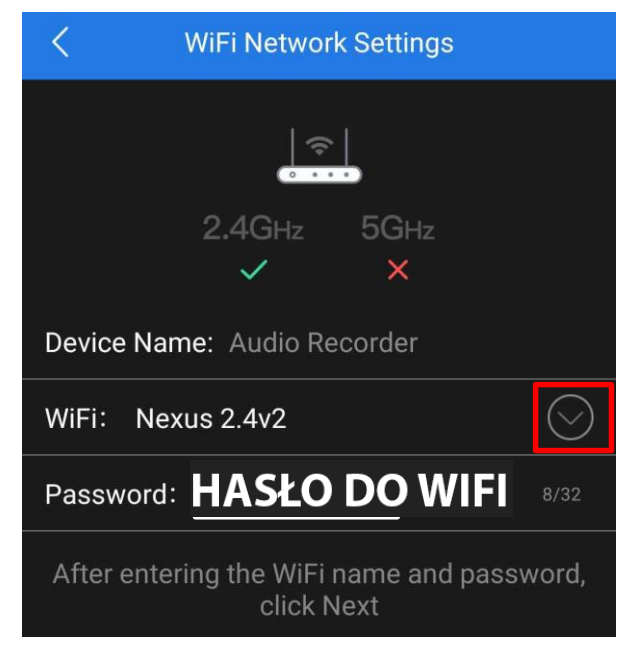

W zakładce **PASSWORD**, wpisz swoje hasło do Wi-Fi i następnie **zatwierdź NEXT**, w ciągu 60 s, kamera zostanie podłączona i dodana do aplikacji.

Pamiętaj, że sprzęt połączy się tylko z siecią 2,4 GHZ!

## NASŁUCH W CZASIE RZECZYWISTYM

#### Aby nasłuchiwać w czasie rzeczywistym należy kliknąć na ikonę mikrofonu.

Gdy wskaźnik pokazuje informacje o sprzęcie : **ONLINE** oznacza to, że jest dostępny zdalnie przez Wi-Fi.

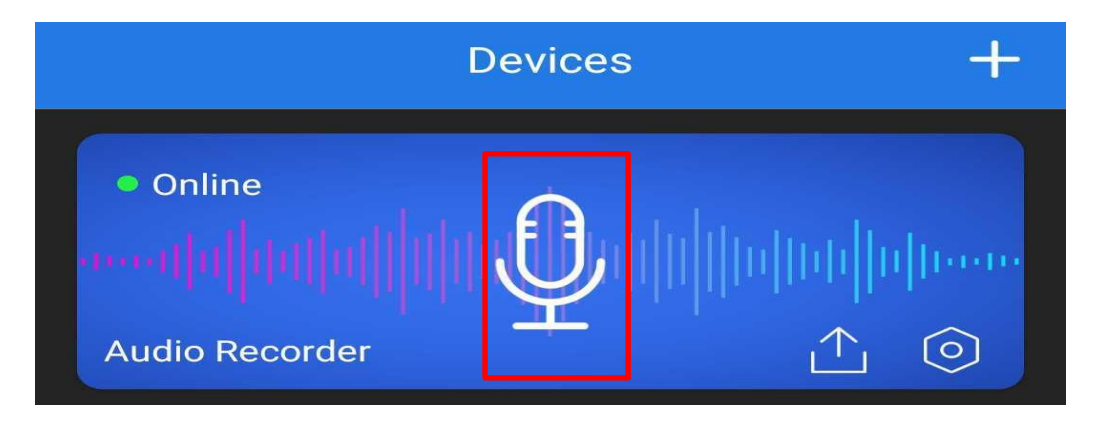

## USTAWIENIA ZAPISU NA KARTĘ PAMIĘCI

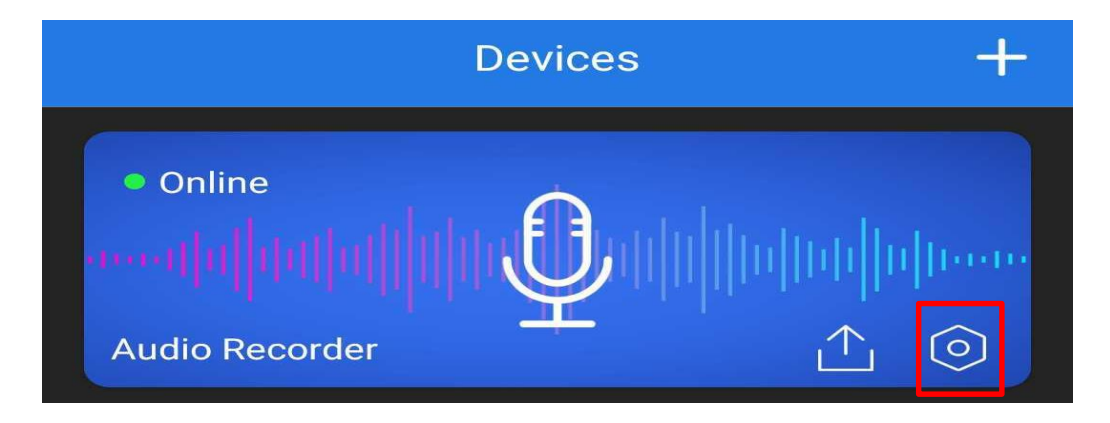

Wejdź w ustawienia w ikonę koła zębatego (znajduje się po prawej stronie na belce)

| Recording settings   | > |
|----------------------|---|
| Notifications        |   |
| Micro SD Card Config | > |

Następnie wybierz opcje RECORD SETTINGS

#### W Menu dostępne będą opcję rejestracji :

- CIĄGŁEJ
- DETEKCJI O ŚREDNIM POBORZE BATERI
- DETEKCJI O NAJNIŻSZYM POBORZE BATERII

1

2

3

| <                                                                              | Recording settings                                                                                                    | Save         |
|--------------------------------------------------------------------------------|----------------------------------------------------------------------------------------------------|--------------|
| Continu<br>When the<br>user can<br>device ca<br>with loop                      | ous record mode<br>e device is connected to the network, the<br>check the live audio at any time, and the<br>an record continuously all the time (also<br>precording).                        |              |
| Power s<br>1.6mA/<br>When the<br>the user<br>the devic<br>audio wh             | saving mode A - Standby current<br>h<br>e device is connected to the network,<br>can check the live audio at any time, and<br>se can push the audio alarm and record<br>then sound-activated. | ~            |
| Power s<br>1mA/h<br>When the<br>the user<br>App with<br>the device<br>audio wh | e device is connected to the network,<br>can ONLY check the live audio through<br>in 1 minute of each sound-activated, and<br>ce can push the audio alarm and record<br>nen sound-activated.  |              |
| Trigger                                                                        | Sensitivity: 128                                                                                                    |              |
|                                                                                | •                                                                                                    |              |
| High                                                                           | Medium                                                                                                    | Low          |
| Recordi                                                                        | ng time                                                                                                    |              |
| 1 min                                                                          |                                                                                                    | $\checkmark$ |
| 5 min                                                                          |                                                                                                    |              |
| 10 min                                                                         |                                                                                                    |              |

**1**. **FUNKCJA NAGRYWANIA CIĄGŁEGO – Continuous Record Mode** to funkcja pozwalająca na nagrywanie w trybie ciągłym na kartę SD umieszczoną w urządzeniu.

**2. FUNKCJA DETEKCJI VOS TYP A – Power Saving Mode A** to funkcja rejestracji po wykryciu głosu przez urządzenie z *poborem średniej ilości baterii* podczas pracy, podczas połączenia można wejść również w opcję nasłuchu na żywo, aplikacja wyślę powiadomienie o wykrytym głosie oraz głos nagra się na pamięć karty SD.

#### Wydłużenie czasu pracy do ok. 5 dni (w zależności od ilości dźwięków)

**3. FUNKCJA DETEKCJI VOS TYP B – Power Saving Mode B** to funkcja rejestracji po wykryciu głosu przez urządzenie z *poborem minimalnej ilości baterii* podczas pracy, podczas połączenia można uzyskać dostęp do nasłuchu na żywo na czas 1 minuty od wykrycia głosu, aplikacja wyślę powiadomienie o wykrytym głosie oraz głos nagra się na pamięć karty SD.

Wydłużenie czasu pracy do ok. 9 dni (w zależności od ilości dźwięków)

**TRIGGER SENSITIVITY** – Ustawienie czułości mikrofonu według własnego uznania, zalecamy ustawić suwak trochę ponad MEDIUM.

RECORDING TIME – Jest to czas trwania pliku, możliwość ustawienia od 1 do 30 min ( DŁUGOŚĆ 1 PLIKU A NASTĘPNIE PODZIELENIE GO NA NASTĘPNY ) BY ZATWIERDZIĆ WYBRANE OPCJE KLIKNIJ NA SAVE.

## ODTWARZANIE PLIKÓW ZDALNIE Z URZĄDZENIA

W opcji nasłuchu na żywo wybierz ikonę chmury z kartą.

| < Cloud stor                        | age SD Card | Stora |
|-------------------------------------|-------------|-------|
| SD Card Storage                     |             | 1% 📏  |
| <b>01:00</b><br>2022/09/26 15:12:01 |             | £IJ   |
| <b>01:00</b><br>2022/09/26 15:10:59 |             | £₩    |
| <b>01:00</b><br>2022/09/26 15:09:56 |             | £₩    |

Następnie wybierz opcje SD CARD STORAGE (zakładka u góry)

| <       | Audio Recorder |   |
|---------|----------------|---|
| 2022/09 | /27 16:23:50   | ŗ |
| իրու    |                |   |
|         |                |   |

**Następnie wybierz ikonę karty SD,** plik zostanie pobrany na telefon (może to chwilę zająć w zależności od wielkości i długości pliku), gdy zostanie pobrany można nacisnąć na nim ponownie w celu odsłuchania go bezpośrednio.

#### Plik będzie również zapisany w plikach w telefonie.

#### PODPOWIEDŹ

Pliki nagrywane są w formacie WAV, można je również zgrać wygodnie z karty SD poprzez wyjęcie karty z urządzenia i przełożenia do adaptera z zestawu. Pliki otworzyć można domyślnie dostępnym w komputerze programem Windows Media Player lub zalecanym darmowym programem <u>VLC PLAYER</u>

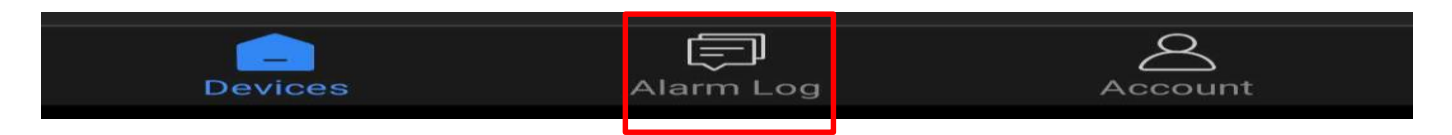

W zakładce ALARM LOG znajdą Państwo momenty w których dyktafon wykrył ruch zgodnie z wybranym dniem.

#### **ROZWIĄZYWANIE PROBLEMÓW**

**Przycisk "reset" –** aby zrestartować urządzenie należy przycisnąć przycisk reset przez ok. 2-3 sek, dyktafon wróci do ustawień domyślnych. Reset należy wykonywać na włączonym urządzeniu, gdy miga dioda niebieska.

**Zgrywanie plików** – aby zgrać pliki z urządzenia, możesz użyć adaptera na karty SD z zestawu, podłączenie dyktafonu pod komputer nie pozwoli na odczyt plików z karty SD.

#### Aplikacja nie widzi urządzenia ? Sprawdź czy jesteś połączony z siecią wifi domowej oraz masz włączony bluetooth.

Aplikacja musi uzyskać zezwolenie na wszystkie elementu o które prosi podczas pierwszego włączenia, jeżeli nie jesteś pewien czy zgody zostały udzielone, dokonaj reinstalacji aplikacji.

UWAGA : Sprzęt nie tworzy sieci, gdy jest podłączony do komputera, działa tylko na zasilaniu z gniazdka (24/7) lub ze swojej baterii.

#### Dyktafon / Podsłuch nie działa mimo ładowania

- należy poprawnie umieścić kartę micro SD lub ją sformatować
- należy użyć innej ładowarki
- sprawdź czy masz wyłączone dane komórkowe LTE/4G na czas konfiguracji
- upewnij się, że sieć wifi posiada standard pracy 2,4GHZ
- dokonaj resetu urządzenia i spróbuj ponownie wykonać konfgurację
- skontaktuj się z nami lub obejrzyj film na instruktażowy (jeśli jest dostępny)

Informacje dodatkowe lub obrazkowe znajdują się w instrukcji w języku angielskim w wersji papierowej w pudełku.

#### Informacja dla użytkowników o pozbywaniu się urządzeń elektrycznych i elektronicznych, baterii i akumulatorów (gospodarstwo domowe).

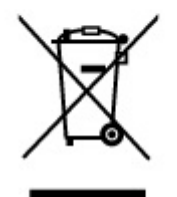

Przedstawiony symbol umieszczony na produktach lub dołączonej do nich dokumentacji informuje, że niesprawnych urządzeń elektrycznych lub elektronicznych nie można wyrzucać razem z odpadami gospodarczymi. Prawidłowe postępowanie w razie konieczności pozbycia się urządzeń elektrycznych lub elektronicznych, utylizacji, powtórnego użycia lub odzysku podzespołów polega na przekazaniu urządzenia do wyspecjalizowanego punktu zbiórki, gdzie będzie przyjęte bezpłatnie. W niektórych krajach produkt można oddać lokalnemu dystrybutorowi podczas zakupu innego urządzenia.

Prawidłowa utylizacja urządzenia umożliwia zachowanie cennych zasobów i uniknięcie negatywnego wpływu na zdrowie i środowisko, które może być zagrożone przez nieodpowiednie postępowanie z odpadami.Szczegółowe informacje o najbliższym punkcie zbiórki można uzyskać u władz lokalnych. Nieprawidłowa utylizacja odpadów zagrożona jest karami przewidzianymi w odpowiednich przepisach lokalnych.

#### Użytkownicy biznesowi w krajach Unii Europejskiej

W razie konieczności pozbycia się urządzeń elektrycznych lub elektronicznych, prosimy skontaktować się z najbliższym punktem sprzedaży lub z dostawcą, którzy udzielą dodatkowych informacji.

#### Pozbywanie się odpadów w krajach poza Unią Europejską

Taki symbol jest ważny tylko w Unii Europejskej.

W razie potrzeby pozbycia się niniejszego produktu prosimy skontaktować się z lokalnymi władzami lub ze sprzedawcą celem uzyskania informacji o prawidłowym sposobie postępowania.

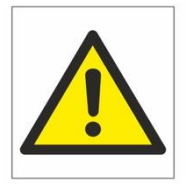

## Zalecenia bezpieczeństwa i ostrzeżenia.

- 1) Należy chronić urządzenie przed działaniem promieni słonecznych, wysoką temperaturą, wilgocią czy wodą. Wymienione czynniki mogą by przyczyną zmniejszenia wydajności urządzenia jak również doprowadzić do jego uszkodzenia.
- 2) Nie należy zdejmować obudowy urządzenia ani umieszczać w niej przedmiotów.
- 3) Nie należy używać siły ani przedmiotów mogących doprowadzić do uszkodzenia urządzenia.
- Należy używać dedykowanego źródła zasilania. Stosowanie nieodpowiedniego zasilania może być przyczyną uszkodzenia sprzętu.
- 5) Nie należy podejmować prób samodzielnych napraw. W przypadku stwierdzenia usterki należy skontaktować się z autoryzowanym serwisem.
- 6) Urządzenia powinny być instalowanie w miejscach zapewniających ich odpowiednią wentylację,
- 7) Należy unikać kontaktu z substancjami oleistymi, parą wodną czy innymi zabrudzeniami. Jeżeli produkt będzie miał kontakt z wodą należy niezwłocznie odłączyć go z prądu zachowując należytą ostrożność;
- 8) Szczegółowe warunki ograniczonej gwarancji, jak i okresu jej trwania, znajdują się na stronie internetowej dystrybutora.
- 9) Firma Nexus SP.Z.O.O zapewnia profesjonalną pomoc techniczną związaną z oferowanymi przez siebie urządzeniami, a także serwis gwarancyjny i pogwarancyjny.
- 10) Wszelkie testy i naprawy powinny być wykonywane przez wykwalifikowanych personel. Producent nie ponosi odpowiedzialności za wszelkie szkody, powstałe przez nieautoryzowane przeróbki lub naprawy a takie działanie grozi utratą gwarancji.
- 11) Urządzenie powinno być przechowywane oraz transportowane w oryginalnym opakowaniu zapewniającym odpowiednią ochronnę przed wstrząsami mechanicznymi.
- 12) Urządzenie zostało zaprojektowane i wyprodukowane z najwyższą starannością o bezpieczeństwo osób instalujących i użytkujących. Dla zapewnienia bezpieczeństwa pracy, należy stosować się do wszelkich wskazań zawartych w tej instrukcji, jak i instrukcjach obsługi urządzeń towarzyszących (np. komputera PC)

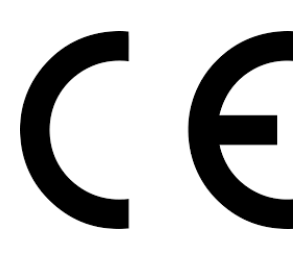

#### Deklaracja zgodności UE

Ten produkt oraz –jeśli ma to zastosowanie –dostarczane z nim akcesoria są oznaczone znakiem "CE", co oznacza spełnianie wymagań obowiązujących zharmonizowanych norm europejskich, wymienionych w dyrektywie elektromagnetycznej.